# **Documenting Income Eligibility in Crossroads**

The Income Information screen is a family screen. It can be completed with any family member selected in the carousel. Total Family Size is used to determine the Eligibility Guideline Amount. There are three ways to document income eligibility in Crossroads: 1) Adjunctive eligibility; 2) Full income screen; and 3) Zero income declaration. Documenting self-reported adjunct program participation is **mandatory** for federal reporting requirements. It must be collected even if the participant is not proven adjunctively eligible for WIC.

Below are the required steps for each process. The steps begin after a Family has been added and the user has navigated to the **Income Information** screen in the Certification section of Quick Links.

## **Adjunctive Eligibility**

### Step One: Family Size

- Enter the number of members in the family in Family Size.
- Enter the number of expected infants in No. of Expected Infants, if applicable
- The values for Family Size and No. of Expected Infants are combined to indicate the Total Family Size.

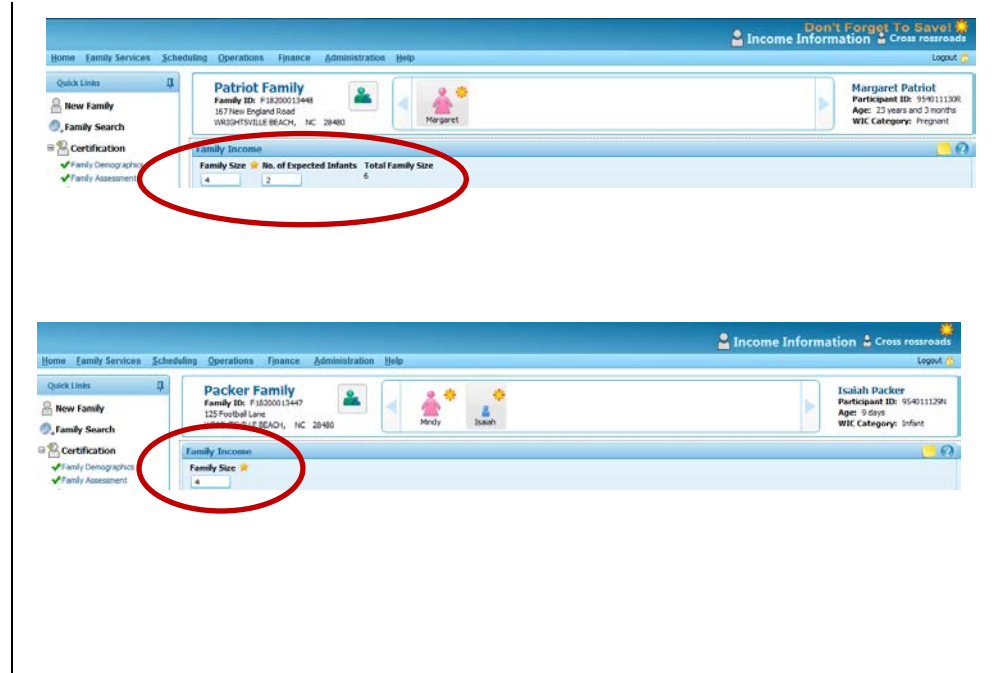

# Step Two: Self-Reported Adjunct Program Participation

- Within the Family Adjunct Participation grid, select all programs that the participant or parent/guardian/caretaker self-reports participating in (if any) for each family member that is participating in WIC.
- An "🔄" (for "self-reported") is displayed.

### Step Three: Verify Adjunct Program Participation

For at least one program selected, do the following:

- Click the Adjunct Program Verification button to display options to document how adjunct eligibility is verified. The Adjunct Program Verification screen displays.
- Click Verify to use Online Verification (OLV) OR select a Verification Document.
- Click **OK** to process the screen. You are returned to the Income Information screen. If adjunct program

participation is verified, a visual is displayed instead of an s, and a green check mark displays under **Family Eligible** and/or next to the participant's name in the **Family – Adjunct Participation** box. It varies depending on the program selected and whether eligibility is conferred to the entire family.

#### Note:

Medicaid: If a Pregnant Woman or Infant is eligible,

NC WIC Program Manual

| Fan | Family Income  |                                 |         |  |  |  |  |  |  |  |
|-----|----------------|---------------------------------|---------|--|--|--|--|--|--|--|
| Far | Family Size 🖈  |                                 |         |  |  |  |  |  |  |  |
| 4   |                |                                 |         |  |  |  |  |  |  |  |
| ſ   | amily - Adjund | t Participation                 | 14 B 11 |  |  |  |  |  |  |  |
|     |                | SNAP Medicaid TANF School Lunch |         |  |  |  |  |  |  |  |
|     |                |                                 |         |  |  |  |  |  |  |  |
|     | Mindy Packer   | <b>S</b>                        | Z (5)   |  |  |  |  |  |  |  |

Note: SNAP = Food and Nutrition Services (FNS) Program (Food Stamps) TANF = Work First

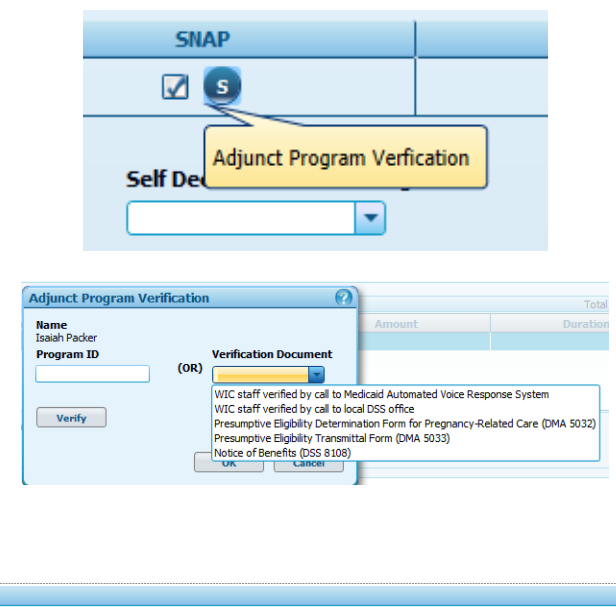

| Family Size Family Elig<br>4 | gible        |          |      |              |
|------------------------------|--------------|----------|------|--------------|
|                              | SNAP         | Medicaid | TANF | School Lunch |
| Mindy Packer 🗸               | <b>I</b> (s) | 🗹 (s)    |      |              |
| Isaiah Packer 🗸              | <b>I</b> (5) |          |      |              |
|                              |              |          |      |              |

October 2014

the entire family is eligible.

*SNAP*: If any member of the family is eligible, the entire family is eligible.

### Step Four: Complete Self Declared Income/Range

- Enter a Self Declared Income (Dollar amount) or select a Self Declared Income Range from the drop down list.
- If the green check mark does not display, continue to the instructions for Full Income Screen below.
- Click Save. A status message displays indicating success and you are navigated to the next screen in the process, Health Information.

#### Self Declared Income Self Declared Income Range OR \$35,000.00 0.00 - 1.199.00 1,200.00 - 2,399.00 Income Details 2,400.00 - 3,599.00 3,600.00 - 4,799.00 Total Items: 0 4,800.00 - 5,999.00 5,000.00 - 7,199.00 7,200.00 - 8,399.00 8,400.00 - 9,599.00 9,600.00 - 10,799.00 10.800.00 - 11.999.00 12.000.00 - 13.199.00 Zero Income Declaration Reason 13.200.00 - 14.399.00 Total Income Eligibility Guideline Amoun 14,400.00 - 15,599.00 \$0.00 \$43,568,00 15,600.00 - 16,799.00 16 800 00 - 17 999 00 18,000.00 - 19,199.00 Income History 19,200.00 - 20,399.00 20,400.00 - 21,599.00 21,600.00 - 22,799.00 22,800.00 - 23,999.00 24,000.00 - 25,199.00 25,200.00 - 26,399.00

### **Full Income Screening**

The Income Detail grid is required if family eligibility is not determined by Adjunct Program Participation Income.

#### Step One: Family Size

- Enter the number of members in the family in **Family Size**.
- Enter the number of expected infants in No. of Expected Infants, if applicable
- The values for Family Size and No. of Expected Infants are combined to indicate the Total Family Size.

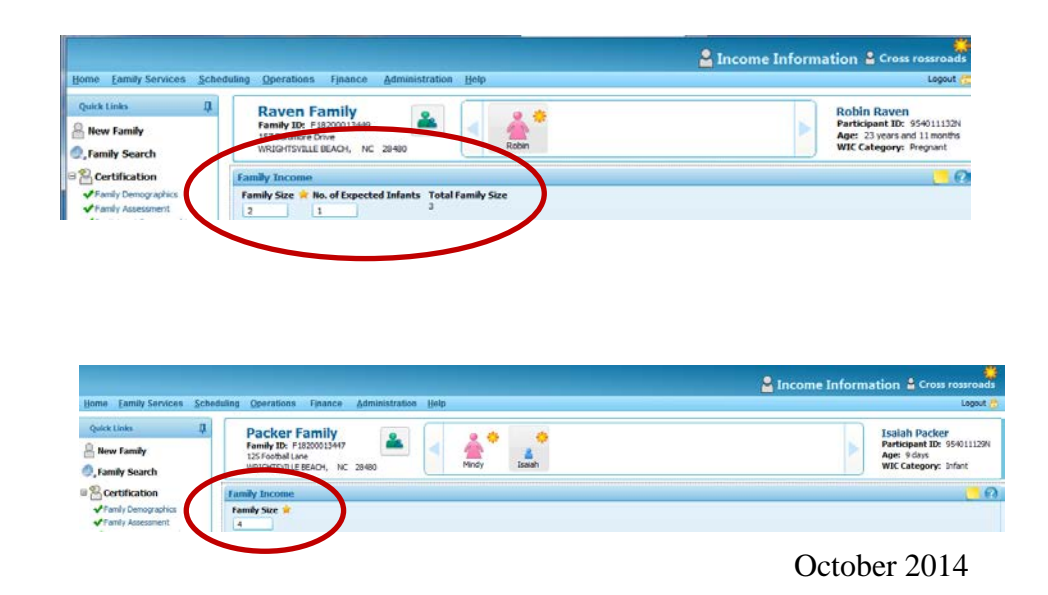

# Step Two: Self-Reported Adjunct Program Participation

- Within the Family Adjunct Participation grid, select all programs that the participant or parent/guardian/caretaker self-reports participating in (if any) for each family member that is participating in WIC.\_\_\_\_\_
- An "**S**" (for "self-reported") is displayed.

|                                                                                                    |                                                                                              |                    | 🔒 Income Info | ormation 🔓 Cross rossroads                                                                         |
|----------------------------------------------------------------------------------------------------|----------------------------------------------------------------------------------------------|--------------------|---------------|----------------------------------------------------------------------------------------------------|
| Home Eamily Services Sche                                                                                  | duling Operations Finance Administration                                                     | Help               |               | Logout 😚                                                                                           |
| Quick Links 📮<br>Prew Family Family Search                                                                 | Raven Family<br>Family ID: F1820013449<br>157 Batimore Drive<br>WRIGHTSVILLE BEACH, NC 28480 | Robin              |               | Robin Raven<br>Participant ID: 954011132N<br>Age: 23 years and 11 months<br>WIC Category: Pregnant |
| Certification                                                                                              | Family Income                                                                                |                    |               | 0                                                                                                  |
| <ul> <li>✓ Family Demographics</li> <li>✓ Family Assessment</li> <li>✓ Participant Demographics</li> </ul> | Family Size 🚖 No. of Expected Infants Total I                                                | Family Size        |               |                                                                                                    |
| The Income Information                                                                                     | SNAP                                                                                         | Medicaid           | TANF          | School Lunch                                                                                       |
| Anthro / Lab                                                                                               | Robin Raven                                                                                  |                    |               |                                                                                                    |
| Dietary & Health Assigned Risk Factors Certification Signature                                             | Self Declared Income Self Dec<br>\$30,000.00 OR                                              | lared Income Range |               |                                                                                                    |

Note: SNAP = Food and Nutrition Services (FNS) Program (Food Stamps) TANF = Work First

### **Step Three: Income Details**

Within the **Income Details** grid, enter a row of information for <u>each</u> income source associated with the family **until** <u>all</u> <u>applicable income</u> is reported by doing the following:

 Click on the **Source** column header and select a source of income from the drop down menu.

| Home Family Services Sched                                                                                                    | duling <u>O</u> pera                                                                                                    | ations Finance <u>A</u> dmir                                                                                                    | nistration <u>H</u> e                                                                                                    | lp                        |                                        |              |                   |                                                                                                    | Logout 👸                                                                                                    |
|----------------------------------------------------------------------------------------------------|----------------------------------------------------------------------------------------------------|----------------------------------------------------------------------------------------------------|----------------------------------------------------------------------------------------------------|---------------------------|----------------------------------------|--------------|-------------------|----------------------------------------------------------------------------------------------------|----------------------------------------------------------------------------------------------------|
| Quick Links     Image: Constraint of the second second secon                                                                                                    | Rave<br>Family<br>157 Balt<br>WRIGH                                                                                     | en Family<br>/ ID: F18200013449<br>timore Drive<br>TSVILLE BEACH, NC 28480                                                                                                    |                                                                                                    | Robin                     |                                        |              |                   | Robin<br>Partici<br>Age: 2<br>WIC Ca                                                                                                    | Part ID: 954011132N<br>13 years and 11 months<br>ategory: Pregnant                                                                                                    |
| 🗆 😤 Certification                                                                                                    | Family Inc                                                                                                    | come                                                                                                    |                                                                                                    |                           |                                        |              |                   |                                                                                                    |                                                                                                    |
| Family Demographics                                                                                                    | Family Siz                                                                                                    | e 🚖 No. of Expected Infan                                                                                                    | ts Total Fami                                                                                                    | ilv Size                  |                                        |              |                   |                                                                                                    |                                                                                                    |
| <ul> <li>Family Assessment</li> </ul>                                                                                                    | 2                                                                                                    | 1                                                                                                    | 3                                                                                                    |                           |                                        |              |                   |                                                                                                    |                                                                                                    |
| <ul> <li>Participant Demographics</li> </ul>                                                                                                    | - Family -                                                                                                    | Adjunct Participation -                                                                                                    |                                                                                                    |                           |                                        |              |                   |                                                                                                    |                                                                                                    |
| ☆Income Information                                                                                                    | Tuniny                                                                                                    | SNAP                                                                                                    |                                                                                                    | l M                       | ledicaid                               | TANE         |                   | Scho                                                                                                    | ollunch                                                                                                    |
| Health Information                                                                                                    | Debie D                                                                                                    |                                                                                                    |                                                                                                    |                           |                                        |              |                   |                                                                                                    |                                                                                                    |
| Anthro / Lab                                                                                                    | KODIN K                                                                                                    | aven                                                                                                    |                                                                                                    | 1 0                       |                                        |              |                   |                                                                                                    | ןן נ                                                                                                    |
| Dietary & Health                                                                                                    |                                                                                                    |                                                                                                    |                                                                                                    | 1                         |                                        |              |                   |                                                                                                    |                                                                                                    |
| Assigned Risk Factors                                                                                                    | Self Dec                                                                                                    | lared Income                                                                                                    | Self Declared                                                                                                    | d Income Rang             | e                                      |              |                   |                                                                                                    |                                                                                                    |
| 🚖 Certification Signature                                                                                                    |                                                                                                    | \$30,000.00                                                                                                    |                                                                                                    | •                         |                                        |              |                   |                                                                                                    |                                                                                                    |
| Certification Summary                                                                                                    |                                                                                                    | p-s-t-                                                                                                    |                                                                                                    |                           |                                        |              |                   |                                                                                                    |                                                                                                    |
| Identification Document                                                                                                    | Income                                                                                                    | Details                                                                                                    |                                                                                                    |                           |                                        |              |                   |                                                                                                    |                                                                                                    |
| Family Alerts                                                                                                    |                                                                                                    |                                                                                                    | -                                                                                                    |                           | -                                      |              |                   | _                                                                                                    | Total Items: 1                                                                                                    |
| Scapped Documents                                                                                                    |                                                                                                    | Source                                                                                                    | P                                                                                                    | roof                      | Frequency                              |              | Amount            |                                                                                                    | Duration                                                                                                    |
| Ball Care Plan                                                                                                    | ₩×[                                                                                                    | •                                                                                                    |                                                                                                    |                           |                                        | \$0.00       |                   | 0                                                                                                    |                                                                                                    |
| The second second                                                                                                    |                                                                                                    |                                                                                                    |                                                                                                    |                           |                                        |              |                   |                                                                                                    |                                                                                                    |
| Benefits                                                                                                    |                                                                                                    |                                                                                                    |                                                                                                    |                           |                                        |              |                   |                                                                                                    |                                                                                                    |
| Sournal of Transactions                                                                                                    | Zero Inc                                                                                                    | come Declaration Reason                                                                                                    | Compariso                                                                                                    | on Frequency              | Total In                               | come         | Eligi             | bility Guideline                                                                                                    | e Amount                                                                                                    |
| Subsequent Certification                                                                                                    |                                                                                                    | -                                                                                                    | Annual                                                                                                    |                           | \$0.00                                 |              | \$36,             | 131.00                                                                                                    |                                                                                                    |
| _                                                                                                    |                                                                                                    |                                                                                                    |                                                                                                    |                           |                                        |              |                   |                                                                                                    |                                                                                                    |
|                                                                                                    |                                                                                                    |                                                                                                    |                                                                                                    |                           |                                        |              |                   |                                                                                                    |                                                                                                    |
|                                                                                                    |                                                                                                    |                                                                                                    |                                                                                                    |                           |                                        |              |                   |                                                                                                    |                                                                                                    |
|                                                                                                    |                                                                                                    |                                                                                                    |                                                                                                    |                           |                                        |              |                   |                                                                                                    |                                                                                                    |
| Home Eamily Services Sche                                                                                                    | eduling <u>O</u> pe                                                                                                    | erations F <u>i</u> nance <u>A</u> dr                                                                                                    | ninistration <u>I</u>                                                                                                    | <u>H</u> elp              |                                        |              |                   |                                                                                                    | Logout                                                                                                    |
| Home Family Services Scher<br>Quick Links म                                                                                                    | eduling <u>O</u> pe                                                                                                    | erations Finance <u>A</u> dm<br>ven Family                                                                                                    | ninistration <u>I</u>                                                                                                    | <u>H</u> elp              |                                        |              |                   | Rot                                                                                                    | Logout<br>Din Raven                                                                                                    |
| Home Family Services Sche                                                                                                    | eduling <u>O</u> pe                                                                                                    | erations Finance <u>A</u> dm<br>ven Family<br>Salary                                                                                                    | ninistration <u>I</u>                                                                                                    | Help                      | •                                      |              |                   | Rot                                                                                                    | Logout<br>Din Raven<br>icipant ID: 954011132N                                                                                                    |
| Home Family Services School<br>Quick Links<br>New Family                                                                                                    | eduling Ope                                                                                                    | erations Finance Adm<br>ven Family<br>Salary<br>AFDC (TANF/Work First), Mec                                                                                                    | dicaid Or Food St                                                                                                    | Help                      | •                                      |              |                   | Rol<br>Part<br>Age<br>WIC                                                                                                    | Logout<br>Din Raven<br>icipant ID: 954011132N<br>: 23 years and 11 months<br>Category: Pregnant                                                                                                    |
| Home     Family Services     Schwarz       Quick Links     Д       A New Family       , Family Search                                                                                                    | eduling Ope<br>Rav<br>Fami<br>157 B<br>WRIG                                                                             | Salary<br>Salary<br>JAFDC (TANF/Work First), Mec<br>Unemployment Compensation<br>Sor Ser St Bill Lung or Va                                                                                                    | dicaid Or Food St                                                                                                    | Help                      | •                                      |              |                   | Rot<br>Part<br>Age<br>WIC                                                                                                    | Logout<br>Din Raven<br>icipant ID: 954011132N<br>: 23 years and 11 months<br>Category: Pregnant                                                                                                    |
| Home     Family Services     Schwart       Quick Links     1       A lew Family     1       Family Search     2       Certification     2                                                                                                    | eduling Ope<br>Rav<br>Fami<br>157B<br>WRIG                                                                              | erations Finance Adm<br>Salary<br>AFDC (TANE/Work First), Mec<br>Unemployment Compensation<br>Soc Sec., SSI, Bik Lung or VA<br>VOC                                                                                                    | dicaid Or Food St                                                                                                    | Help                      | •                                      |              |                   | Rot<br>Part<br>Age<br>WIC                                                                                                    | Logout<br>Din Raven<br>ticipant ID: 954011132N<br>: 23 years and 11 months<br>Category: Pregnant                                                                                                    |
| Home Family Services Schr<br>Quick Links Ӆ<br>இ Hew Family<br>, Family Search<br>Pamily Demographics                                                                                                    | eduling Ope<br>Rav<br>Fami<br>157B<br>WRIG<br>Family S                                                                  | erations Finance Adm<br>ven Family<br>Salary<br>AFDC (TANF/Work First), Mec<br>Unemployment Compensation<br>Sec Sec., SSI, Bik Lung or VA<br>VOC<br>Earnings from Self-Employment                                                                                                    | dicaid Or Food St                                                                                                    | Help                      | •                                      |              |                   | Rot<br>Part<br>Age:<br>WIC                                                                                                    | Logout<br>bin Raven<br>scipant ID: 954011132N<br>: 23 years and 11 months<br>: Category: Pregnant                                                                                                    |
| Home     Earnily Services     Schr       Quick Links     1       Panily Bearch     2       Panily Search     2       Panily Demographics     4       Panily Assessment     3                                                                                                    | eduling Ope<br>Ram<br>Famil<br>157B<br>WRIG<br>Family St<br>Family St<br>2                                              | erations Finance Adm<br>ven Family<br>Salary<br>AFDC (TANF/Work First), Med<br>Unemployment Compensation<br>Soc Sec., SSI, SBI Lung or VA<br>VOC<br>Earnings from Self-Employment<br>Almony<br>Child Sumport                                                                                                    | dicaid Or Food St                                                                                                    | Help                      | *                                      |              |                   | Rot<br>Part<br>Age:<br>WIC                                                                                                    | Logout<br>bin Raven<br>icipant ID: 95401132A<br>: 23 years and 11 months<br>Category: Pregnant                                                                                                    |
| Home     Eamily Services     Schn       Quick Links     J       Quick Links     J       Hew Family     J       Jamily Search     Certification       Family Demographics     Parily Assessment       Parel parily Lassessment     Parel parily Certification                                                                                                    | eduling Ope<br>Ram<br>Famil<br>157B<br>WRIG<br>Family St<br>2<br>c Family                                               | rations Finance Adm<br>ven Family<br>Salary<br>APPC (TAMF/Work First), Med<br>Unemployment Compensation<br>Soc Sec., SSI, SK Lung or VA<br>VOC<br>Earnings from Self-Employment<br>Almony<br>Orld Support<br>Mitary Pay                                                                                                    | dicaid Or Food St                                                                                                    | Help<br>amps              | •                                      |              |                   | Rot<br>Part<br>Age<br>WIC                                                                                                    | Logout<br>Din Raven<br>Scipant ID: 9540111324<br>: 23 years and 11 months<br>Category: Pregnant                                                                                                    |
| Home     Family Services     Schn       Quick Links     Image: Comparison of the service of the service o                                                                                                    | eduling Ope<br>Rati<br>1578<br>WRIG<br>Family S<br>2<br>Family<br>Family                                                | rations Finance Adm<br>ven Family<br>Salary<br>ARDC (TANF/Work First), Mec<br>Unemployment Concensation<br>ARDC (TANF/Work First), Mec<br>Unemployment Concensation<br>Soc Sex, SSL Bulk ung or VA<br>WOC<br>Earnings from Self-Employment<br>Almony<br>Oridi Support<br>Mittary Pay<br>Court Awardee Payments or 1<br>Court Awardee Payments or 1                                                                                                    | dicaid Or Food St                                                                                                    | Help<br>amps              | Medicaid                               | 1 76         |                   | Rot<br>Part<br>Age<br>WIC                                                                                                    | Logout<br>bin Raven<br>sicipant ID: 954011132N<br>: 23 years and 11 months<br>Category: Pregnant                                                                                                    |
| Home     Earnily Services     Schn       Quick Links     Image: Constraint of the service of the service                                                                                                    | eduling Ope<br>Ram<br>157B<br>WRIG<br>Family II<br>Family S<br>2<br>Family                                              | Trations Finance Adm<br>ven Earnity<br>Salary<br>APOC (TAF/Nork First), Mec<br>Unemployment Compensation<br>Soci Sex, SSI, Bit, Ung of Markowski<br>Noto<br>Earnings from Self-Employment<br>Almony<br>Mitary Pay<br>Social Security Branetts or<br>Social Security Branetts or<br>Social Security Branetts o                                                                                                    | dicaid Or Food St                                                                                                    | Help                      | Medicaid                               | TA TA        | NF                | Rot<br>Part<br>Age<br>WIC                                                                                                    | Lopout<br>Din Raven<br>Scipant ID: 9540111320<br>: 23 years and 11 months<br>: Category: Pregnant<br>: Category: Pregnant<br>: Category: Pregnant                                                                                                    |
| Home Eamily Services Schr<br>Quick Links J<br>Hew Family<br>, Family Search<br>Certification<br>Family Assessment<br>Parily Assessment<br>Parily Assessment<br>Parily Assessment<br>Parily Information<br>Health Information<br>Anthro / Lab                                                                                                    | eduling Ope<br>Fami<br>157B<br>WRIG<br>Family S<br>2<br>Family<br>Robin                                                 | Finance Adm     Super-     Super-     S                                                                                                    | ticaid Or Food St<br>dicaid Or Food St<br>nt<br>Senefits<br>e (SSI/Disability)<br>ds                                                                                                    | Help                      | Medicaid                               | AT           | JIF               | Rot<br>Part<br>WIC                                                                                                    | Logout in Raven icipant ID: 9590111320 : 23 years and 11 months Category: Pregnant chool Lunch                                                                                                    |
| Home         Family Services         Schn           Quick Links         I           Partice         I           Partice         I           Partice         Family Search           Partice         Pertice           Partice         Pertice           Partice         Pertice           Pertice         Demographics           Predict         Demographics           Pertice         Demographics           Pertice         Demographics           Pertice         Demographics           Pertice         Demographics           Pertice         Demographics           Pertice         Demographics           Pertice         Demographics                                                                                                    | eduling Ope<br>Famil<br>157B<br>WRIDE<br>Family S<br>2<br>Family<br>Robin                                               | rations Finance Adm<br>ven Earnity<br>Salary<br>ARDC (TANF/Mork First), Mec<br>Unemployment Compensation<br>ARDC (TANF/Mork First), Mec<br>Unemployment Compensation<br>Social Scalary<br>Military Pay<br>Court Awarded Payments or I<br>Social Scalary Brenfits<br>Supdimental Security Brenfits<br>Supdimental Security Incomethis<br>Money from Relatives or Fired<br>Money from Relatives or Fired<br>Money from Relatives or Fired<br>Money From Relatives or Fired<br>Money From Relatives or Fired<br>Money From Relatives or Fired<br>Money From Relatives or Fired<br>Money From Relatives or Fired<br>Money From Relatives or Fired<br>Money From Relatives or Fired<br>Money From Relatives or Fired<br>Money From Relatives or Fired<br>Money From Relatives or Fired<br>Money Fired<br>Money Fired<br>Mo                   | dicaid Or Food St<br>dicaid Or Food St<br>nt<br>Benefits<br>e (SSI/Disability)<br>nds                                                                                                    | Help                      | Medicaid                               | AT           | NF                | Rot<br>Part<br>Age<br>WIC                                                                                                    | Logout Din Raven Sicipant Dir 95901132A 2 3 years and 1 monthe Category: Pregnent Chool Lunch Category: A second second s |
| Home     Earnily Services     Schn       Quick Links     I       Quick Links     I       Parly Search     I       Certification     + Fenily Search       Parly Search     + Fenily Search       Parly Assessment     + Pertichastion       Anthro / Lab     + Certification       Coll Assessment     + Detarty Guid Assessment       Detarty & Health     + Detarty & Health                                                                                                    | eduling Ope<br>Ran<br>Fami<br>1578<br>WRIG<br>Family II<br>Family S<br>2<br>Family S<br>6<br>Family<br>Robin<br>Self Du | Testions Finance Adm<br>ven Eamily<br>alary<br>aPDC (DAF/Nork First), Mec<br>Jonerpolyment Compensation<br>Soc Sec.;SSLSR Lung or VA<br>voC<br>Earnings from Self-Employment<br>Almony<br>Court Awarded Payments or<br>Soud Security Benefits<br>Supplemental Security Income<br>Soud Security Benefits<br>Supplemental Security Income<br>Soud Security Benefits<br>Supplemental Security Income<br>Soud Security Benefits<br>Supplemental Security Income<br>South Security Benefits<br>South Security Benefits<br>South Secu                                                                                                    | ninistration 1                                                                                                    | Help                      | Medicaid                               | AT           | NF                | Rot<br>Part<br>Age<br>WIC                                                                                                    | Logout Din Raven US 95011323 Store Store S |
| Home Family Services Schr<br>Quick Links<br>Hew Family<br>Lew Family<br>Certification<br>Family Demographics<br>Family Assessment<br>Particy Dato Demographics<br>Frank Assessment<br>Assessment<br>Certification<br>Assessment<br>Assessment<br>Assessme | eduling Ope                                                                                                    | rations Finance Adm<br>ven Enamily<br>Salary<br>APC (TAVE/Work First), Mec<br>Unemployment Congensation<br>Soc Sec., SSJA Kung or VA<br>WOC<br>Summing from Self-Employment<br>Andra Support<br>Millary Pay<br>Court Association<br>Supplemental Security Income<br>Supplemental Security Income<br>Nonery from Relatives or Frier<br>Veteraria Benefits<br>Sak Benefits<br>Sak Be | ninistration                                                                                                    | Help                      | Medicaid                               | AT           | NF                | Rot<br>Part<br>Age<br>WIC                                                                                                    | Logout in Raven icipant ID: 950111530 iz 394est ad 11 monthe Category: Pregnant chool Lunch                                                                                                    |
| Home     Eamily Services     Schn       Quick Links     Image: Control of the service of the service of                                                                                                    | eduling Ope                                                                                                    | rations Finance Adm<br>ven Earnity<br>Salary<br>APC (TAPK/Nork First), Mec<br>Unemployment Compensation<br>APC (TAPK/Nork First), Mec<br>Unemployment Compensation<br>Soc Sex., SSL Murg or VA<br>WOC<br>Earnings from Self-Employment<br>Amony<br>Olidi Support<br>Mittary Pay<br>Court Awarded Payments or 1<br>Social Security Brenefits<br>Social Security Brenefits<br>Sick Benefits<br>Settement Persions<br>Student Grants/Stpends for L<br>Student Grants/Stpends for L                                                                                                    | inistration                                                                                                    | Help                      | Medicaid                               | AT           | INF               | Roi<br>Part<br>Age<br>Witc                                                                                                    | Lagout Din Raven Din Sey5011323 Signar di Inorihe Category: Pregnant Category: Pregnant Category: Display di Inorihe Din Din Din Din Din Din Din Din Din Din                                                                                                    |
| Home         Earnity Services         Schn           Quick Links         I           Quick Links         I           Panily Search         I           Panily Search         I           Panily Search         I           Panily Demographics         Family Assessment           Participant Demographics         Income Information           Health Information         Anthro / Lab           Sec Social Assessment         Sec Social Assessment           Dietary & Health         Assigned Risk Factors           Certification Signature<br>Certification Summary<br>Identification Document         Certification Document                                                                                                    | eduling Ope                                                                                                    | Testions Finance Adm<br>ven Eamily<br>Prof. (MF/Work First), Me<br>Prof. (MF/Work First), Me<br>Prof. (MF/Work First), Me<br>prof. (MF/Work First), Me<br>prof. (MF/Work First), Me<br>prof. (MF/Work First), Me<br>Supplemental Security Income<br>Namery form Refacets or First<br>Veteran's Benefits<br>Supplemental Security Income<br>Namery form Refacets or First<br>Veteran's Benefits<br>Supplemental Security Income<br>Supplemental Security Income<br>Supplemental Security Income<br>Supplemental Security Income<br>Supplemental Security Income<br>Supplemental Security Income<br>Supplemental Security Income<br>Supplemental Security Income<br>Supplemental Security Income<br>Supplemental Security Income<br>Supplemental Security Income<br>Supplemental Security Income<br>Supplemental Security Income<br>Security Income<br>Securi                                                                       | Animistration 4                                                                                                    | Help                      | Medicaid                               | ат<br>—      | NF                | Rot<br>Part<br>Age<br>WIC                                                                                                    | Logout Din Raven Sicipant Ib: 959011323 2: 39 years and 11 months Category: Pregnent Cotool Lunch Cotool Lunch                                                                                                    |
| Home         Family Services         Schn           Quick Links         I           Quick Links         I           Wew Family         Image: Control of the second second                                                                                                    | eduling Ope                                                                                                    | Finance Adm     Salary     Salary     S                                                                                                    | ainistration                                                                                                    | Help                      | Medicaid                               | AT           | HF                | Rot<br>Part<br>Age<br>WIC                                                                                                    | Logout Din Raven Licipant Dir 95901132A 2 3 years and 1 months Category: Pregnant Chool Lunch Chool Lunch Total Items: 1                                                                                                    |
| Home     Earnily Services     Schn       Quick Links     I       Quick Links     I       Quick Links     I       Panily Search     I       Panily Search     I       Panily Search     I       Panily Assessment     Pertopant Demographics       Participant Demographics     Assessment       Participant Demographics     Anthro (Lab       Anthro (Lab     Eco-Sould Assessment       Detary & Health     Assigned Risk Factors       Certification Signature     Certification Signature       Certification Signature     Certification Decument       Family Alerts     Notes                                                                                                    | eduling Ope<br>Family S<br>2<br>Family S<br>Robin<br>Self D                                                             | Tentions Finance Adm<br>ven Earniby<br>Salary<br>APC (TAPK/Nork First), Mec<br>Unemployment Compensation<br>APC (TAPK/Nork First), Mec<br>Unemployment Compensation<br>Soc Sex., SSL Nurg or VA<br>VOC<br>Earnings from Self-Employment<br>Amony<br>Oridi Support<br>Mitary Pay<br>Court Awarded Payments or<br>Social Security Brenefits<br>Sock Benefits<br>Settement Pensions<br>Student Grants/Sipends for Lincome from Renefits<br>Student Grants/Sipends for Lincome from Renefits<br>Student Grants/Sipends for Lincome from Renefits<br>Student Grants/Sipends for Lincome from Renefits<br>Student Grants/Sipends for Lincome from Renefits<br>Student Grants/Sipends for Lincome from Renefits<br>Foster Care Payments<br>Dividends or Interest from Sa                                                                                                    | ninistration 1<br>acaid Or Food St<br>dicaid Or Food St<br>th<br>senefits<br>c (SSI/Disability)<br>ids<br>Living Expenses<br>contracts<br>ving end/or Invo                                                                                                    | Help<br>amps              | Medicaid                               |              |                   | Rot Part Age                                                                                                    | Lagout Din Raven Sicipant Dir 95/01132 2 3years and 1 months Category: Pregnant Cotool Lunch Cotool Lunch Cotool Lunch Cotool Lunch Cotool Lunch                                                                                                    |
| Home     Eamily Services     Schn       Quick Links     I       Quick Links     I       Image: Control of the second second sec                                                                                                    | eduling Ope                                                                                                    | Finance Epinance Adm<br>ven Earnity<br>Salary<br>Aber (CANF/Nork First), Net<br>Aber (CANF/Nork First), Net<br>Aber (CANF), Net<br>Control (CANF), Net<br>Earnings from Self-Employment<br>Almony<br>Child Support<br>Mitary Pay<br>Court Awarded Payments or<br>Soudi Security Income<br>Network Banefits<br>Supplemental Security Income<br>Network Banefits<br>Supplemental Security Income<br>Subdem Grant/Support<br>Network Banefits<br>Retirement Pensions<br>Subdem Grant/Support<br>Source are Payments<br>Overtime Pay<br>Dividends or Interest from Sa<br>Worker? Compensation                                                                                                    | ainistration                                                                                                    | Help                      | Medicaid                               | AT           | NF<br>Amount      | Rot Part And Part And | Logout Din Raven Sicipant Ib: 959011320 Sicipant Ib: 959011320 Category: Prepant Chool Lunch Category: Organization Total Items: 1                                                                                                    |
| Home     Earnily Services     Schr       Quick Links     I       Quick Links     I       Parly Rearch     I       Image: Certification     Image: Parly Rearch       Image: Parly Rearch     Image: Parly Rearch       Image: Parly Rearch     Image: Parly Rearch       Image: Parly Rearch     Image: Parly Rearch       Image: Parly Rearch     Image: Parly Rearch       Image: Parly Rearch     Image: Parly Rearch       Image: Parly Rearch     Image: Parly Rearch       Image: Parly Rearch     Image: Parly Rearch       Image: Parly Rearch     Image: Parly Rearch       Image: Parly Rearch     Image: Parly Rearch       Image: Parly Rearch     Image: Parly Rearch       Image: Parly Rearch     Image: Parly Rearch                                                                                                    | eduling Ope<br>Family 578<br>Family 5<br>Family 5<br>Family 5<br>Self Du                                                | Finance Adm     Salary     Salary     S                                                                                                    | alinistration 1<br>acad Or Food St<br>acad Or Food St<br>acad O | Help<br>amps<br>estments  | Medicaid                               | ۸۲<br>       | JIF<br>Amount     | Rot<br>Part<br>Age<br>Wic                                                                                                    | Logout Din Raven Sicipant Dir 959011323 2 3 years and 11 months Category: Pregnent Chool Lunch Category: Pregnent Chool Lunch Category: Duration Duration Chool Lunch Category: Category:  |
| Home     Earnily Service     Schn       Quick Links     I       Wew Family     I       Pamily Search       Pamily Search       Pamily Search       Pamily Assessment       Pertopant Demographics       Partopant Demographics       Partopant Demographics       Partopant Demographics       Partopant Demographics       Partopant Demographics       Partopant Demographics       Partopant Demographics       Partopant Demographics       Partopant Demographics       Partopant Demographics       Certification Symmary       Identification Document       Pamily Alerts       Notes       Scarned Documents       Pamily Sus Benefits                                                                                                    | eduling Ope<br>Family S<br>Family S<br>Family S<br>C<br>Family S<br>Self D                                              | Finance         Adm           Salary         Salary           Salary         Salary           APDC (TAK-Work First), Mec         Unemployment Compensation           Salary         Salary           Salary         Salary           Salary         Salary           Salary         Salary           Salary         Salary           Jonencipy         Salary           Cold Support         Salary           Matary Tayl         Court Award Payments or In Social Security Income Money from Relatives of File           Social Security Dennelities         Salary           Salary         Salary           Salary         Salary           Sal                                                                                                    | alinistration 1<br>acad Or Food St<br>acad Or Food St<br>at a<br>Benefits<br>at (SSI/Disability)<br>ads<br>at (SSI/Disability)<br>ads<br>and (or Inv.<br>T                                                                                                    | Help<br>amps<br>estinents | Medicaid                               | TA<br>       | NF                | Rot Part Apart Apa | Logout Din Raven Sicipant Dir 95011323 2 3 years and 1 months Category: Pregnant Chool Lunch Category: Dir 1 (2) Total Items: 1 (2) Duration                                                                                                    |
| Home     Earnily Services     Schn       Quick Links     I       Quick Links     I       Image: Cartification     Image: Cartification       Image: Parity Demographics     Image: Cartification       Image: Parity Assessment     Image: Parity Assessment       Image: Parity Assessment     Image: Parity Assessment       Image: Parity Assessment     Image: Parity Assessment       Image: Parity Astess     Image: Parity Astess       Image: Parity Astess     Image: Parity Astess       Image: Parity Astess     Image: Parity Astess       Image: Parity Astess     Image: Parity Astess       Image: Parity Astess     Image: Parity Astess       Image: Parity Astess     Image: Care Plan       Image: Passue Benefits     Image: Passue Banefits                                                                                                    | eduling Ope<br>Family S<br>Family S<br>2<br>Family S<br>Self D                                                          | King Constraints (Mark Principle)     Salary     Salary     Salary     Salary     ArbC (TAR/Mork First), Mec     Unenployment Congensation     Salary     Salary                                                                                                    | Animistration                                                                                                    | Help<br>amps<br>estments  | Medicaid  Frequence                    | TA           | NF                | Part<br>Part<br>Age<br>Wite                                                                                                    | Logout Din Raven Sciepant Dir 959011323 2 3 years and 1 monthe Category: Pregnant Cotol Lunch Cotol Lunch Cotol Lu |
| Home     Earnily Service     Schr       Quick Links     I       Quick Links     I       Quick Links     I       Panily Search     I       Panily Demographics     Panily Assessment       Per Expant Demographics     Per Expant Demographics       Participant Demographics     Assessment       Participant Demographics     Panily Assessment       Participant Demographics     Assessment       Participant Demographics     Assessment       Participant Demographics     Control Assessment       Participant Demographics     Certification Symmary       Control Assessment     Assignature       Certification Symmary     Identification Document       Family Alerts     Scamed Documents       Notes     Scamed Documents       Participant Demographics     Certification Gammary       Identification Obcuments     Scamed Documents       Participant Demographics     Scamed Documents       Participant Demographics     Scamed Documents       Participant Demographics     Scamed Documents       Participant Demographics     Scamed Documents       Participant Demographics     Scamed Documents       Participant Demographics     Scamed Documents       Participant Demographics     Scamed Documents       Participant Demographic                                                                                                    | duling Ope                                                                                                    | King Constraints (March 1997)     Salary     Salary     Salar                                                                                                    | Annual Compari<br>Annual Compari<br>Annual Compari<br>Annual Compari<br>Annual Compari                                                                                                    | estments                  | Medicaid  Frequence Frequence Solution | тл<br>Посоте | NF<br>Amount<br>E | Rot Part Apart Apa | Logout Din Raven Sicipant Die 95011523 Category: Pregnant Category: Pregnant Cotel Lunch Duration Duration Logout Logout  |

Drop Down Menu for Source of Income

 Select the **Proof**. When no proof exists, choose "Proof Provided with Affidavit." See **Step Four** below.

| Raven Fa<br>Family ID: F1<br>157 Baltimore D<br>WRIGHTSVILLE | amily<br>18200013449<br>Irive<br>BEACH, NC 28480 |                     | Robin **       |           |        |        | Robin Raven<br>Participant ID: 954011132N<br>Age: 23 years and 11 months<br>WIC Category: Pregnant |  |
|--------------------------------------------------------------|--------------------------------------------------|---------------------|----------------|-----------|--------|--------|----------------------------------------------------------------------------------------------------|--|
| amily Income                                                 |                                                  |                     |                |           |        |        | <u> </u>                                                                                           |  |
| Family Size 🔶 N                                              | o. of Expected Infant                            | ts Total Famil<br>3 | ly Size        |           |        |        |                                                                                                    |  |
| - Family - Adjun                                             | SNAP                                             |                     | M              | edicaid   | TAN    | F      | School Lunch                                                                                       |  |
| Robin Raven                                                  |                                                  |                     | C              | 3         |        |        |                                                                                                    |  |
| Self Declared I<br>\$3                                       | Income<br>0,000.00                               | Self Declared       | I Income Range | <u>.</u>  |        |        |                                                                                                    |  |
| Income Detail                                                | s                                                |                     |                |           |        |        | Total Items: 1 🕢                                                                                   |  |
|                                                              | Source                                           | Pi                  | roof           | Frequency | /      | Amount | Duration                                                                                           |  |
| 🕖 🗙 Salary                                                   |                                                  |                     |                |           | \$0.00 |        | 0                                                                                                  |  |
| € × Salary \$0.00 0                                          |                                                  |                     |                |           |        |        |                                                                                                    |  |
|                                                              |                                                  |                     |                |           |        |        |                                                                                                    |  |

 Click on the **Proof** column header and choose a proof of income from the drop down menu.

| Family Size 💢 N         | o. of Expected Infan         | ts Total Fami                                                                                                    | ily Size                                                                                                    |                                                                                                    |              |                                |                                            |  |
|-------------------------|------------------------------|----------------------------------------------------------------------------------------------------|----------------------------------------------------------------------------------------------------|----------------------------------------------------------------------------------------------------|--------------|--------------------------------|--------------------------------------------|--|
| 2 1                     | 1                            | 3                                                                                                    |                                                                                                    |                                                                                                    |              |                                |                                            |  |
| - Family - Adiun        | nct Participation —          |                                                                                                    |                                                                                                    |                                                                                                    |              |                                |                                            |  |
|                         | SNAP                         | •                                                                                                    | Medicaid                                                                                                    |                                                                                                    | TANF         |                                | School Lunch                               |  |
| Robin Raven             |                              |                                                                                                    |                                                                                                    | ו                                                                                                    |              |                                |                                            |  |
| Self Declared I         | income                       | Self Declared                                                                                                    | d Income Range                                                                                                    | 2                                                                                                    |              |                                |                                            |  |
| \$3                     | 0,000.00                     |                                                                                                    | -                                                                                                    |                                                                                                    |              |                                |                                            |  |
|                         |                              |                                                                                                    |                                                                                                    |                                                                                                    |              |                                |                                            |  |
| - Income Detail         | 5                            |                                                                                                    |                                                                                                    |                                                                                                    |              |                                |                                            |  |
|                         | F                            |                                                                                                    |                                                                                                    |                                                                                                    |              |                                | Total Items: 1                             |  |
|                         |                              | 1                                                                                                    |                                                                                                    |                                                                                                    |              | I                              |                                            |  |
|                         | Source                       | P                                                                                                    | roof                                                                                                    | Frequen                                                                                                    | y            | Amount                         | Duration                                   |  |
| Salary                  | Source                       | P                                                                                                    | roof                                                                                                    | Frequen                                                                                                    | τ <b>γ</b>   | Amount<br>\$0.00               | Duration<br>0                              |  |
| \rm 🗙 Salary            | Source                       | P<br>Income declare                                                                                                    | roof                                                                                                    | Frequen                                                                                                    | εγ <u></u>   | <b>Amount</b><br>\$0.00        | Duration<br>0                              |  |
| ● × Salary              | Source                       | P<br>Income declare<br>Pay stubs/stat                                                                                                    | ed with no proof<br>ement/tip sheet (1                                                                                                    | Frequen                                                                                                    | y            | Amount<br>\$0.00               | Duration<br>0                              |  |
| Salary                  | Source                       | Income declare<br>Pay stubs/stat<br>Statement from                                                                                                    | ed with no proof<br>ement/tip sheet (in<br>memployer                                                                                                    | Frequent                                                                                                    | y            | <b>Amount</b><br>\$0.00        | Duration<br>0                              |  |
| Salary                  | Source                       | Income declare<br>Pay stubs/stat<br>Statement from<br>W-2 form (rece                                                                                                    | roof<br>ed with no proof<br>mement/tip sheet (i<br>memployer<br>ent calendar year)                                                                                                    | Frequen<br>within 60 days)                                                                                                    | <b>y</b>     | Amount<br>\$0.00               | Duration<br>0                              |  |
| Zero Income D           | Source                       | P<br>Income declare<br>Pay stubs/stat<br>Statement from<br>W-2 form (rece<br>Accounting sta                                                                                                    | roof<br>ed with no proof<br>mement/tip sheet (n<br>memployer<br>ent calendar year)<br>stements (recent ca                                                                                                    | within 60 days)                                                                                                    | -y<br>Income | Amount<br>\$0.00<br>Eli        | 0<br>gibility Guideline Amount             |  |
| Zero Income D           | Source                       | P<br>Income declare<br>Pay stubs/stat<br>Statement from<br>W-2 form (rece<br>Accounting sta<br>Income tax ret                                                                                                    | roof<br>ed with no proof<br>isement/tip sheet (in<br>m employer<br>ent calendar year)<br>itements (recent ca<br>turn                                                                                                 | within 60 days)<br>alendar year)                                                                                                    | ey<br>Income | Amount<br>\$0.00<br>Eli<br>\$3 | 0<br>gibility Guideline Amount<br>6,131.00 |  |
| Salary<br>Zero Income D | Source                       | P<br>Income declare<br>Pay stubs/stat<br>Statement from<br>W-2 form (rece<br>Accounting sta<br>Income tax ret<br>Banks statement<br>Broker statement                                                                                          | roof<br>ed with no proof<br>isement/tip sheet (in<br>memployer<br>ent calendar year)<br>istements (recent ca<br>turn<br>it<br>ent                                                                                    | alendar year)                                                                                                    | Income       | Amount<br>\$0.00<br>Eli<br>\$3 | 0<br>gibility Guideline Amount<br>6,131.00 |  |
| Salary<br>Zero Income D | Source<br>Peclaration Reason | P<br>Income declare<br>Pay stubs/stat<br>Statement from<br>W-2 form (rece<br>Accounting sta<br>Income tax ret<br>Bank statemen<br>Broker stateme                                                                                              | roof<br>ed with no proof<br>sement/tip sheet (i<br>m employer<br>ent calendar year)<br>itements (recent ca<br>turn<br>it<br>ent<br>and earnings state                                                                | vithin 60 days)<br>alendar year)                                                                                                    | Income       | Amount<br>\$0.00<br>Eli<br>\$3 | 0<br>gibility Guideline Amount<br>6,131.00 |  |
| Zero Income D           | Source                       | P<br>Income declare<br>Pay stubs/stat<br>Statement from<br>W-2 form (rece<br>Accounting sta<br>Income tax ret<br>Bank statemen<br>Broker statemen<br>Military leave a<br>Statement of r                                                       | roof<br>ed with no proof<br>mement/tip sheet (i<br>memployer<br>ent calendar year)<br>itements (recent ca<br>turn<br>tit<br>ent<br>and earnings stater<br>poverment benefit                                          | vithin 60 days)<br>alendar year)<br>otal<br>0.00<br>ment (LES)                                                                                                    | Income       | Amount<br>\$0.00<br>Ei<br>\$3  | 0<br>gibility Guideline Amount<br>6,131.00 |  |
| Zero Income D           | Source                       | P<br>Income declare<br>Pay stubs/stat<br>Statement fron<br>W-2 form (rece<br>Accounting sta<br>Income tax ret<br>Bank statemen<br>Broker stateme<br>Military leave a<br>Statement of 0<br>Foster care pa                                      | roof<br>ed with no proof<br>ement/tip sheet (r<br>m employer<br>ent calendar year)<br>itements (recent ca<br>turn<br>it<br>ent<br>and earnings states<br>government benefit                                          | interview of the second second | Income       | Amount<br>\$0.00<br>Eli<br>\$3 | 0<br>gibility Guideline Amount<br>6,131.00 |  |
| Zero Income D           | Source<br>Peclaration Reason | P<br>Income declare<br>Pay stubs/state<br>Statement fron<br>W-2 form (rece<br>Accounting statement<br>Broker statemen<br>Broker statement<br>Miltary leave a<br>Statement of g<br>Foster care pa<br>Grant/stoend                              | roof<br>ed with no proof<br>ement/tip sheet (i<br>ent calendar year)<br>ent calendar year)<br>tements (recent ca<br>turn<br>ut<br>ent<br>and earnings state<br>government benefi<br>yment letter<br>award documentat | Frequen<br>within 60 days)<br>alendar year)<br>otal<br>0.00<br>ment (LES)<br>ts                                                                                                    | Income       | Amount<br>\$0.00<br>Eli<br>\$3 | 0<br>gibility Guideline Amount<br>6,131.00 |  |
| Zero Income D           | Source                       | P<br>Income declare<br>Pay stubs/stat<br>Statement from<br>W-2 form (rece<br>Accounting stat<br>Income tax ret<br>Bank statemen<br>Broker statemen<br>Military leave a<br>Statement of g<br>Foster care pa<br>Grant/stipend<br>Data Conversio | roof<br>d with no proof<br>memot/tip sheet (<br>n employer<br>ent calendar year)<br>ent calendar year)<br>tit<br>ent<br>and earnings stater<br>government benefit<br>yowent letter<br>award documentat               | Frequen           within 60 days)         otal           alendar year)         otal           ment (LES)         ts           ts         ts                                                                                                    | Income       | Amount<br>\$0.00<br>Eli<br>\$3 | 0<br>gibility Guideline Amount<br>6,131.00 |  |

- Select the Frequency, enter the Amount and enter the Duration by clicking on the header and choosing from the drop down menu.
- Comparison Frequency is adjusted to annual when more than one income frequency exists for a family. Exception: hourly is included in weekly income.
- **Total Income** is calculated by the system and compared to the **Eligibility Guideline Amount**.
- If the Total Family Income is less than or equal to the Eligibility Guideline Amount, the family is income eligible. A green check mark displays at the top of the screen.

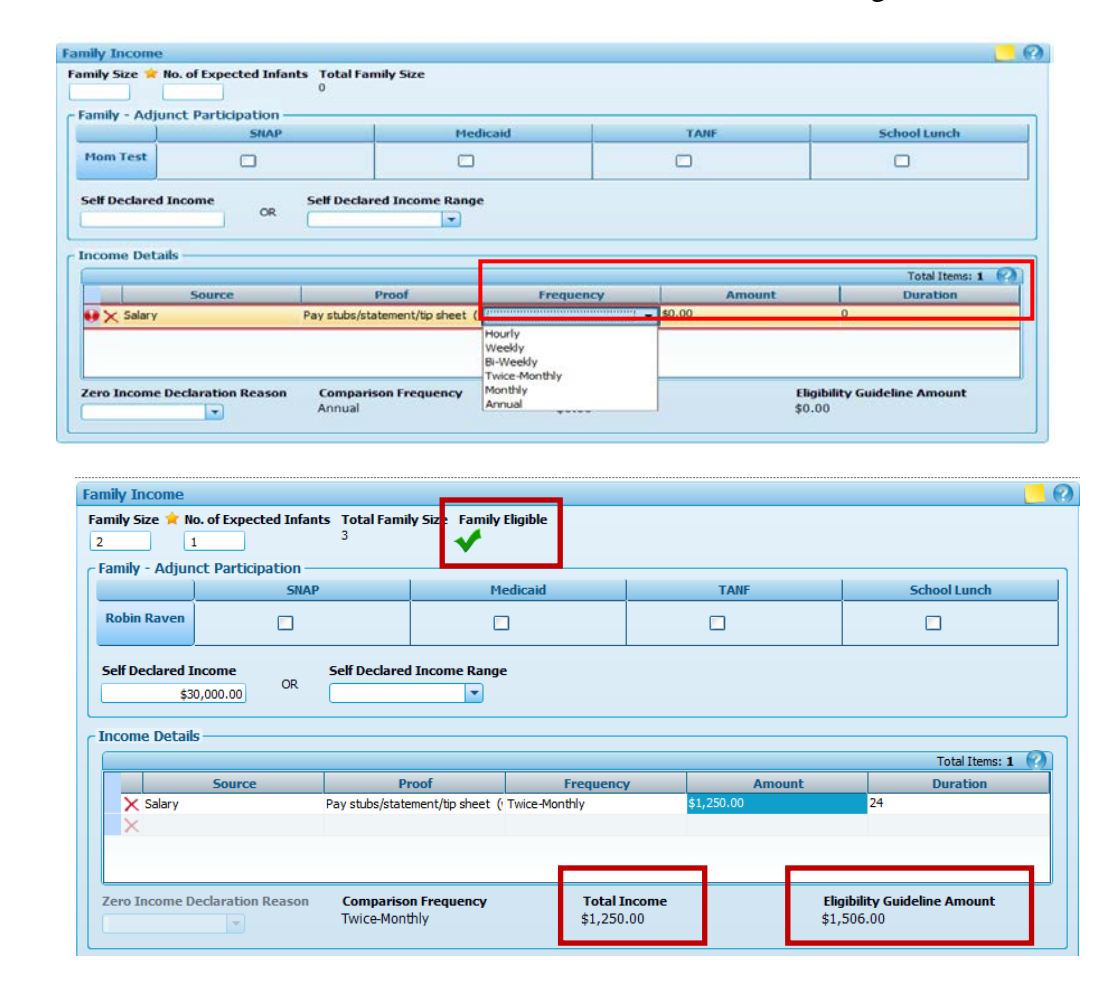

**Family Eligible** 

Attachment 1 Page 9 of 16

- If the Total Family Income is greater than the Eligibility Guideline Amount, the Applicant Ineligible icon (\$) displays at the top of screen indicating the family is not income eligible.
- **Print** the **Ineligibility Notice**.
- Click Save. The system refreshes and you are navigated to the next screen in the process.

| Robin Raven            |                       |                               |                            | edicaid                   |              |      |                | 5                              |                |
|------------------------|-----------------------|-------------------------------|----------------------------|---------------------------|--------------|------|----------------|--------------------------------|----------------|
| Self Declared I<br>\$3 | income<br>0,000.00 OR | Self Declared                 | l Income Range             | <u>.</u>                  |              |      |                |                                |                |
| income Detail          | 5                     |                               |                            |                           |              |      |                |                                | Total Items: 1 |
|                        | Source                | P                             | roof                       | Frequenc                  | /            | Amou | int            | 24                             | Duration       |
|                        |                       |                               |                            |                           |              | _    |                |                                |                |
| Zero Income D          | eclaration Reason     | <b>Compariso</b><br>Twice-Mon | n Frequency<br>thly        | <b>Total I</b><br>\$1,600 | ncome<br>.00 | -    | Eligi<br>\$1,5 | <b>ibility Guide</b><br>506.00 | line Amount    |
| Zero Income D          | eclaration Reason     | Compariso<br>Twice-Mont       | <b>n Frequency</b><br>thly | <b>Total I</b><br>\$1,600 | ncome<br>.00 |      | Eligi<br>\$1,5 | ibility Guide                  | line Amount    |

Step Four: Income Declared with No Proof (if applicable)

- When no proof exists, choose "Proof Provided with Affidavit."
- Click Save. The system refreshes and you are navigated to the next screen in the process.

|                                                                                                    |                                                                                                    |                                                                                                    |                                   | 1                 | Total Items:                                                                                              |
|----------------------------------------------------------------------------------------------------|----------------------------------------------------------------------------------------------------|----------------------------------------------------------------------------------------------------|-----------------------------------|-------------------|----------------------------------------------------------------------------------------------------|
| Sour                                                                                                    | rce                                                                                                    | Proof                                                                                                    | Frequency                         | Amount            | Duration                                                                                                  |
| X Salary                                                                                                    |                                                                                                    | Proof Provided with Affidavit                                                                                                    | Twice-Monthly                     | \$1,250.00        | 24                                                                                                    |
| ×                                                                                                    |                                                                                                    |                                                                                                    |                                   |                   |                                                                                                    |
| Zero Income Declarat                                                                                                    | ion Reason                                                                                                    | Comparison Frequency<br>Twice-Monthly                                                                                                    | <b>Total Income</b><br>\$1,250.00 | <b>E</b> I<br>\$1 | <b>igibility Guideline Amount</b><br>1,506.00                                                             |
|                                                                                                    |                                                                                                    |                                                                                                    |                                   |                   |                                                                                                    |
|                                                                                                    |                                                                                                    |                                                                                                    |                                   |                   |                                                                                                    |
|                                                                                                    |                                                                                                    |                                                                                                    |                                   |                   |                                                                                                    |
| Quick Units Q                                                                                                    | Raven<br>Family ID<br>157 Baltime<br>WEIGHTSK                                                                                                    | Family<br>F18200010449<br>reforme                                                                                                    | Robei                             |                   | Robin Raven<br>Participant ID: 95/011132H<br>Age: 23 years and 11 months<br>WIC Category. Pregnant        |
| Quick Units II<br>Hew family<br>, Family Search                                                                                                    | Raven<br>Family ID<br>157 Baltime<br>WRIGHTSV                                                                                                    | F Family<br>F F18200013449<br>re Divit<br>LLE DEADH, NC 28400                                                                                                    | Robert                            |                   | Robin Raven<br>Participant ID: 950111334<br>Apr: 23 years and 11 months<br>WIC Category: Prepart          |
| Quick Links ]]<br>Hew Family<br>Family Search<br>Certification<br>Versity Demographies                                                                                                    | Raven<br>Family ID<br>157 Baltime<br>WRIGHTS<br>• Certificatio                                                                                                    | Family<br>F18200013449<br>ve Drive<br>BLE BEACH, NC 28400<br>n Signature<br>for                                                                                                    | Rabm                              |                   | Robin Raven<br>Participant ID: 95/011132N<br>Age: 23 years and 11 months<br>WIC Category: Pregnant        |
| Quick Links         I           Hew Family         Family Search           Pamily Search         Certification           Pamily Demographics         Family Assessment           Prantpoart Demographics         Family Assessment           Prantpoart Demographics         Family Assessment           Prantpoart Demographics         Family Assessment           Partification (Lab * Detro Sanda Assessment)         * Centification Synature           Certification Synature         Certification Synature                                                                                                    | Raven<br>Family ID<br>157 Balmo<br>WQFIFS<br>Signature<br>@ Rights an<br>Affdent<br>I Streame                                                                                                    | E Family<br>F Habool 12449<br>se One<br>e One<br>of Control<br>Display to 29400<br>In Signature<br>for<br>A Responsibilities<br>for Johnston<br>Ministration                                                                                                    | Roon                              |                   | Robin Raven<br>Participant ID: 95/011132N<br>Age: 23 years and 11 months<br>WIC Category: Pregnant        |
| Quick Unixs         I           Hew Family         Family Search           Certification         Family Jemographics           Family Jemographics         Family Assessment           Partopant Demographics         Family Assessment           Partopant Demographics         Family Assessment           Partopant Demographics         Family Assessment           Partopant Demographics         Family Assessment           Assogred family Assessment         Certification Symatry           Certification Symatry         Edentification Downered           Family Assessed family Factors         Certification Summary           Edentification Downered         Family Actor                                                                                                    | Raven<br>Family ID<br>157 baltime<br>WQ4F877<br>*Certificatio<br>Signature<br>@ Rights an<br>Affdent<br>#Researce<br>*Certificatio                                                                                                    | E Family<br>F HI200012H49<br>ee One<br>ee One<br>of the 28400<br>In Signature<br>of Responsibilities<br>for Johnston<br>For Johnston<br>Difference<br>Difference<br>Differen | Roon                              |                   | Robin Raven<br>Participant ID: 959011132N<br>Age: 23 years and 11 months<br>WIC Category: Pregnant        |
| Cuick Links                                                                                                    | Raven<br>Family ID<br>157 balance<br>WRG14757<br>Signature<br>Rights and<br>Affdent<br>Researce<br>Researce<br>Researce<br>Researce<br>Researce                                                                                                    | E Family<br>F H300012H49<br>se One<br>se One<br>of the 28400<br>In Signature<br>for<br>A Responsibilities<br>for Income<br>M Information<br>In Documents<br>Responsibilities                                                                                                    |                                   |                   | Robin Raven<br>Porticipant ID: 95/011132N<br>Age: 23 years and 11 months<br>WIC Category: Pregnant<br>(2) |
| Quick Links I<br>Hew Family<br>Family Search<br>Certification<br>Family Comographics<br>Family Assessment<br>Particpart Comographics<br>Frankly Assessment<br>Certification<br>Certification System<br>Certification System<br>Certification System<br>Certification Ducement<br>Family Alerts<br>Notes<br>Scamed Documents<br>Careford Same Documents<br>Certification Ducement<br>Family Alerts<br>Notes<br>Scamed Documents<br>Careford Same Documents<br>Careford Same Docume | Raven<br>Family ID<br>157 Salme<br>WRQ16757<br>Signature<br>Rights an<br>Affdort<br>Restor<br>Restor<br>Re | Family     Famoly     Famoly                                                                                                    |                                   |                   | Robin Raven<br>Participant ID: 954011132N<br>Age: 23 years and 11 months<br>WIC Category: Preprint        |
| Curick Links I<br>New Family<br>Family Search<br>Certification<br>Family Chemographics<br>Family Assessment<br>Family Assessment<br>Certification<br>Controport Chemographics<br>Control Social Assessment<br>Certification Social<br>Certification Social<br>Certification Social<br>Certification Social<br>Certification Document<br>Family Alerts<br>Notes<br>Scanned Occuments<br>Certification Resources<br>Certification Social<br>Certification Document<br>Family Alerts<br>Notes<br>Scanned Cocuments<br>Certification Resources<br>Certification Resources<br>Certification Resour | Raven<br>Family ID<br>157 Saline<br>WR2Prfsv<br>• Certificatio<br>Signature<br>Rights and<br>Affdent<br>• Release C<br>• Certificatio<br>Release C<br>• Certificatio                                                                                                    | Family     F 3300012449     we Orive     ror     segmature     for     d Responsibilities     for income     # Information      Documents Responsibilities     w Income                                                                                                    |                                   |                   | Robin Raven<br>Participant ID: 95/011132N<br>Age: 23 years and 11 months<br>WIC Category: Pregnant        |
| Quick Links         Q           Mew Family         Family Search           Certification         *           * Gertification         *           * Family Demographics         *           * Income Joingraphics         *           * Income Joingraphics         *           * Income Joingraphics         *           * Antiro / Lab         *           * Costary A Netah         *           * Costary A Netah         *           * Costary A Netah         *           * Costary A Netah         *           * Costary A Netah         *           * Costary A Netah         *           * Costary A Netah         *           * Costary A Netah         *           * Costary A Netah         *           * Costary A Netah         *           * Costary A Netah         *           * Scamed Documents         *           * Davand of the Tomocrations         *           * Scamed Documents         *           * Davand of the Tomocrations         *                                                                                                    | Raven<br>remin to<br>strategy to<br>strategy to<br>str                                                                                                    | I Family<br>F H300012449<br>We Drive<br>BLE BEAON, NC 20400<br>In Signature<br>for<br>d Responsibilities<br>for Income<br>M Information<br>In Documents<br>Responsibilities<br>r Income                                                                                                    | Rom                               |                   | Robin Raven<br>Participant ID: 95011132N<br>Age: 23 vers and 11 morfle.<br>WIC Category: Pregnant         |
| Ouick Links         I           Mew Family         Family Search           Family Search         Family Demographics           Family Demographics         Family Adeament           Family Adeament         Fortification           Family Adeament         Fortification           Family Adeament         Fortification Semanty           Family Adeament         Fortification Semanty           Family Adeament         Fortification Semanty           Genetification Semanty         Adeament Family Aderts           Mathematics         Scamed Document           Family Alerts         Nates           Scamed Documents         Scamed Documents           States Document Semanty         States Document Family Alerts           Scamed Documents         Scamed Documents           Scamed Documents         Scamed Documents           States Document Family Alerts         Subsection Comment Family Alerts                                                                                                    | Raven<br>Family ID<br>STS balance<br>WR20472<br>Signature<br>Signature<br>Signature<br>Rabba<br>Refere<br>Reference<br>PRojets and<br>PAthown for                                                                                                    | E Family<br>F F3200010409<br>we Drive<br>DLE BEAOT, NC 20400<br>In Signature<br>for<br>for for<br>for for facetay<br>Fr Jacobis<br>P Information<br>In Decements<br>Responsibilities<br>In Income                                                                                                    | Rom                               |                   | Robin Raven<br>Performation ID: 95011120<br>Age: 21yebs and 11monte<br>WIC Category: Pregnant             |
| Quick Links         I           Rew Family         Family Search           Family Search         Family Jemographics           Family Demographics         Family Adeament           Participant Demographics         Family Adeament           Participant Demographics         Family Adeament           Participant Demographics         Family Adeament           Participant Demographics         Family Adeament           Participant Demographics         Family Adeament           Certification Summary         Solitary & Health           Certification Summary         Identification Document           Family Adeat         Scamed Documents           Scamed Documents         Subse Benefits           Subsequent Certifications         Subsequent Certifications                                                                                                    | Raven<br>Family ID<br>157 Sating<br>WRG1972<br>Signature<br>Ø Rights on<br>Affdart<br>Refeat<br>Certificatio                                                                                                    | E Family<br>E F3000013449<br>IN Direction<br>In Signature<br>d Regonabilities<br>for Identity<br>St Information<br>I Information<br>I Information<br>I Information                                                                                                    |                                   |                   | Robin Raven<br>Participant Dr. 959111320<br>Age: 23 rests and 11 monte<br>WIC Category: Prepant           |

- Navigate to the Certification Signature screen by using the Quick Links bar.
- Choose the Affidavit for Income checkbox. The Affidavit for Income appears in the Certification Documents grid.

- Print the affidavit; complete the Reason for Lack of Proof of Income.
- Have the participant/parent/guardian/caretaker sign the affidavit.
- See the Interim WIC Program Manual, Chapter 6B, Section 5, pages 15-16 for acceptable reasons for No Proof.

| Signature for                                                                                                    | ignature for                                                                                                    |                                                                                                    |        |
|----------------------------------------------------------------------------------------------------|----------------------------------------------------------------------------------------------------|----------------------------------------------------------------------------------------------------|--------|
| Apticant for Security     Affaut for Income     AFFIDAVITATTESTING TO INCOME     FOR     WOMEN, INFANTS, AND CHILDREN (WIC) BENEFITS     WOMEN, INFANTS, AND CHILDREN (WIC) BENEFITS     Gettime Signature     FOR     WOMEN, INFANTS, AND CHILDREN (WIC) BENEFITS     Gettime Signature     Certification Signature     Certification Signature     Signature Soft     Redeese of Information     Certification Signature     Signature Soft     Redeese of Information     Certification Documents     (Applic ant/Parincipant/Parent/Guardian/Caretaker Signature)     (Applic ant/Parincipant/Parent/Guardian/Caretaker Signature)                                                                                                    |                                                                                                    |                                                                                                    |        |
| Arfdavit for Stenitry Affdavit for Stenitry Affdavit for Stenitry Affdavit for Stenitry Affdavit for Stenitry Affdavit for Income  AFFIDAVITATES TING TO INCOME FOR WOMEN, INFANTS, AND CHILDREN (WIC) BENEFITS  S4011132N  The North Carolina WIC Program requires each applicant to show proof of income to apply for the WIC Program. Please at the following statement before completing this form 1 am certifying that the information 1 am providing is correct. 1  Affdavit for Income  Certification Signature  Certification Signature  Certification Signature  Certification Signature  Certification Documents  (Applic ant/Participant/Parent/Guardian/Caretaker Signature)  (Applic ant/Participant/Parent/Guardian/Caretaker Signature)                                                                                                    | Rights and Responsibilities                                                                                                    |                                                                                                    |        |
| Affdext for Readency     Affdext for Income     addexes of Information      affdext for Income      addexes of Information      affdext for Income      AFFIDAVITATESTING TO INCOME     FOR     WOMEIN, INFANTS, AND CHILDREN (WIC) BENEFITS      Stoffination BUC Program requires each applicant to show proof of income to apply for the WIC Program. Please     adde the following statement before completing this form:     understand that intentional misrepresentation may result in paying the State agency, in cash, the value of the food benefits      Ceptification Signature      Signature for     Signature for     Affdext for Income      Affdext for Income      Affdext for Income      Ceptification Documents      (Applic ant/Participant/Parent/Guardian/Caretaker Signature)      (Applic ant/Participant/Parent/Guardian/Caretaker Signature)      (Applic ant/Participant/Parent/Guardian/Caretaker Signature)      (Applic ant/Participant/Parent/Guardian/Caretaker Signature)                                                                                                    | Affidavit for Identity                                                                                                    |                                                                                                    |        |
| Affabet for boone  Rease of Information  AFFIDAVITATTESTING TO INCOME FOR WOMEN, INFANTS, AND CHILDREN (W/C) BENEFITS  S4011132N  The North Carolina WIC Program requires each applicant to show proof of income to apply for the WIC Program. Please adt the following statement before completing this form I am certifying that the information I am providing is correct.  Certification Signature  Signature for Signature for Signature for Signature for Signature for Signature for Signature for Signature for Readency Signature for Readency Signature for Readency Signature for Readency Signature for Readency (Applic.ant/Participant/Parent/Guardian/Caretaker Signature)  (Applic.ant/Participant/Parent/Guardian/Caretaker Signature)                                                                                                    | Affidavit for Residency                                                                                                    |                                                                                                    |        |
|                                                                                                    | Affidavit for Income                                                                                                    |                                                                                                    |        |
|                                                                                                    |                                                                                                    |                                                                                                    |        |
| It if it is and Responsibilities  Affidavit for Income  AFFIDAVITATTESTING TO INCOME FOR WOMEN, INFANTS, AND CHILDREN (WIC) BENEFITS  54011132N  The Noth Carolina WIC Program requires each applicant to show proof of income to apply for the WIC Program. Please add the following statement before completing this form. I am certifying that the information I am providing is correct. I Inderstand that by completing, signing, and dating this form I am certifying that the information I am providing is correct. I Inderstand that prompleting, signing, and dating this form I am certifying that the information I am providing is correct. I Inderstand that intentional misrepresentation may result in paying the State agency, in cash, the value of the food benefits  Certification Signature  Signature for Signature for Signature for Affidavit for Ancone REASON FOR LACK OF PROOF OF INCOME (Applicant/Parent/Guardian/Caretaker Signature)  (Applicant/Parent/Guardian/Caretaker Signature)                                                                                                    | Release of Information                                                                                                    |                                                                                                    |        |
| Rights and Responsibilities   Affidavit for Income   AFFIDAVIT ATTESTING TO INCOME   FOR   WOMEN, INFANTS, AND CHILDREN (WIC) BENEFITS   54011132N The North Carolina WIC Program requires each applicant to show proof of income to apply for the WIC Program. Please each the following statement before, signing, and dating this form. I am certifying that the information I am providing is correct. I Inderstand that intentional misrepresentation may result in paying the State agency, in cash, the value of the food benefits   Certification Signature   Signature for   © dipts and Responsibilites   Affidavit for Income   @ Affidavit for Income   Certification Documents   VAffidavit for Income   (Applicant/Participant/Parent/Guardian/Caretaker Signature)   (Applicant/Participant/Parent/Guardian/Caretaker Signature)                                                                                                    | ertification Documents                                                                                                    |                                                                                                    | 0      |
| Wildwik for Income       AFFIDAVIT ATTESTING TO INCOME       FOR         WOMEN, INFANTS, AND CHILDREN (WIC) BENEFITS       Image: Completing Statement Defore completing this form.       Image: Completing Statement Defore completing this form I am certifying that the information I am providing is correct. I inderstand that by completing, signing, and dating this form I am certifying that the information I am providing is correct. Inderstand that by completing, signing, and dating this form I am certifying that the information I am providing is correct. Inderstand that intentional misrepresentation may result in paying the State agency, in cash, the value of the food tents         Certification Signature       Cueture Signature         Signature for       Signature for         Bights and Responsibilities       Affdavit for Income         Affdavit for Income       Redeese of Information         Redeese of Information       REASON FOR LACK OF PROOF OF INCOME         (Applicant/Participant/Parent/Guardian/Caretaker Signature)       (Applicant/Participant/Parent/Guardian/Caretaker Signature)                                                                                                    | Rights and Responsibilities                                                                                                    |                                                                                                    | Ē      |
| AFFIDAVITATTESTING TO INCOME<br>FOR<br>WOMEN, INFANTS, AND CHILDREN (WIC) BENEFITS<br>64011132N<br>The North Carolina WIC Program requires each applicant to show proof of income to apply for the WIC Program. Please<br>ead the following statement before completing this form. I am certifying that the information I am providing is correct. I<br>inderstand that by completing, signing, and dating this form I am certifying that the information I am providing is correct. I<br>inderstand that intentional misrepresentation may result in paying the State agency, in cash, the value of the food benefit<br>Certification Signature<br>Signature for<br>Playta and Responsibilites<br>Affidavit for Iacome<br>Release of Information<br>Certification Documents<br>*Affidavit for Iacome<br>Release of Information<br>(Applicant/Participant/Parent/Guardian/Caretaker Signature)                                                                                                    | Affidavit for Income                                                                                                    |                                                                                                    |        |
|                                                                                                    |                                                                                                    | AFFIDAVIT ATTESTING TO INCOME                                                                                                    |        |
| WOMEN, INFANTS, AND CHILDREN (WIC) BENEFITS         54011132N         The North Carolina WIC Program requires each applicant to show proof of income to apply for the WIC Program. Please add the following statement before completing this form. I am certifying that the information I am providing is correct. I Inderstand that intentional misrepresentation may result in paying the State agency, in cash, the value of the food benefits         Certification Signature       Caretine Signature         Signature for       Signature for         Affdavit for Income       Certification Documents         Affdavit for Income       Certification Documents         *Affdavit for Income       (Applicant/Parincipant/Parent/Guardian/Caretaker Signature)                                                                                                    |                                                                                                    | FOR                                                                                                    |        |
| he North Carolina WIC Program requires each applicant to show proof of income to apply for the WIC Program. Please ead the following statement before completing this form. I am certifying that the information I am providing is correct. I inderstand that by completing, signing, and dating this form I am certifying that the information I am providing is correct. I inderstand that intentional misrepresentation may result in paying the State agency, in cash, the value of the food benefits  Certification Signature  Certification Signature for  Release of Information  Certification Documents  *Affdavit for Income  Release of Information  (Applicant/Parient/Guardian/Caretaker Signature)  (Applicant/Parient/Guardian/Caretaker Signature)  (Applicant/Parient/Guardian/Caretaker Signature)  (Certification Signature)  (Certification | 54011132N                                                                                                    | WOMEN, INFANTS, AND CHILDREN (WIC) BENEFITS                                                                                                    |        |
| understand that by completing, signing, and dating this form I am certifying that the information I am providing is correct. I Carter and that intentional misrepresentation may result in paying the State agency, in cash, the value of the food benefits Cartification Signature Signature for Signature for Signature for Affdavit for Identity Affdavit for Identity Affdavit for Income Rease of Information REASON FOR LACK OF PROOF OF INCOME (Applicant/Partnt/Guardian/Caretaker Signature)                                                                                                    | he North Carolina WIC Progr<br>ead the following statement b                                                                                                    | gram requires each applicant to show proof of income to apply for the WIC Program. Please<br>before completing this form.                                                                              |        |
| Certification Signature Signature for Signature for Affidavit for Identity Affidavit for Income Release of Information Certification Documents Affidavit for Income REASON FOR LACK OF PROOF OF INCOME (Applicant/Participant/Parent/Guardian/Caretaker Signature) (Applicant/Participant/Parent/Guardian/Caretaker Signature)                                                                                                    | understand that by completin<br>nderstand that intentional mis                                                                                                    | ng, signing, and dating this form I am certifying that the information I am providing is correct. I<br>isrepresentation may result in paying the State agency, in cash, the value of the food benefits | F      |
| Certification Signature Signature for Relates of Information Certification Documents *Affdavit for Income REASON FOR LACK OF PROOF OF INCOME (Applicant/Participant/Parent/Guardian/Caretaker Signature) (Applicant/Participant/Parent/Guardian/Caretaker Signature)                                                                                                    |                                                                                                    |                                                                                                    | 1 104  |
| Certification Signature Signature for Rights and Responsibilities Affidavit for Identity Affidavit for Income Relesse of Information Certification Documents *Affidavit for Income REASON FOR LACK OF PROOF OF INCOME (Applicant/Participant/Parent/Guardian/Caretaker Signature)                                                                                                    |                                                                                                    | Capture Signature                                                                                                    | Cancer |
|                                                                                                    |                                                                                                    |                                                                                                    |        |
| Affdavit for Identity Affdavit for Icome Release of Information  Certification Documents  *Affdavit for Income REASON FOR LACK OF PROOF OF INCOME  (Applicant/Participant/Parent/Guardian/Caretaker Signature)  *                                                                                                    | Certification Signature                                                                                                    |                                                                                                    |        |
| Affdavit for Residency Affdavit for Income Release of Information Certification Documents *Affdavit for Income REASON FOR LACK OF PROOF OF INCOME (Applicant/Participant/Parent/Guardian/Caretaker Signature) *                                                                                                    | Certification Signature - Signature for                                                                                                    |                                                                                                    |        |
| Affdavit for Income  Relesse of Information  Certification Documents  *Affdavit for Income  REASON FOR LACK OF PROOF OF INCOME  (Applicant/Participant/Parent/Guardian/Caretaker Signature)  *                                                                                                    | Certification Signature Signature for Rights and Responsibilities Affidavit for Identity                                                                                                    |                                                                                                    |        |
| Certification Documents  Affidivit for Income  REASON FOR LACK OF PROOF OF INCOME  (Applicant/Participant/Parent/Guardian/Caretaker Signature)  (Applicant/Participant/Parent/Guardian/Caretaker Signature)                                                                                                    | Certification Signature Signature for Rights and Responsibilities Affidavit for Identity Affidavit for Residency                                                                                                    |                                                                                                    |        |
| Certification Documents                                                                                                    | Certification Signature Signature for Rights and Responsibilities Affidavit for Identity Affidavit for Residency Affidavit for Residency                                                                                                    |                                                                                                    |        |
| Certification Documents  *Affdavit for Income  REASON FOR LACK OF PROOF OF INCOME  (Applicant/Participant/Parent/Guardian/Caretaker Signature)  *                                                                                                    | Certification Signature Signature for Dignature for Dignation and Responsibilities Affidavit for Identity Affidavit for Residency Dignational Affidavit for Income                                                                             |                                                                                                    |        |
| Affdivit for Income  REASON FOR LACK OF PROOF OF INCOME  (Applicant/Participant/Parent/Guardian/Caretaker Signature)  (Applicant/Participant/Parent/Guardian/Caretaker Signature)                                                                                                    | Certification Signature Signature for Signature for Alphts and Responsibilities Affidavit for Identity Affidavit for Identity Affidavit for Income Release of Information                                                                      |                                                                                                    |        |
| REASON FOR LACK OF PROOF OF INCOME                                                                                                    | Certification Signature Signature for Signature for Alpha and Responsibilities Affidavit for Identity Affidavit for Identity Affidavit for Income Release of Information Certifications Decrements                                             |                                                                                                    |        |
| (Applicant/Participant/Parent/Guardian/Caretaker Signature)                                                                                                    | Certification Signature Signature for GRiphts and Responsibilities Affidavit for Identity Affidavit for Income Release of Information Certification Documents *Affidavit for Income                                                            |                                                                                                    |        |
| (Applicant/Participant/Parent/Guardian/Caretaker Signature)                                                                                                    | Certification Signature Signature for Signature for Affidavit for Identity Affidavit for Income Release of Information Certification Documents REASON FOR LACK OF F                                                                            | PROOF OF INCOME                                                                                                    |        |
| (Applicant/Participant/Parent/Guardian/Caretaker Signature)                                                                                                    | Certification Signature Signature for Signature for Affidavit for Identity Affidavit for Identity Affidavit for Income REASON FOR LACK OF F                                                                                                    | PROOF OF INCOME                                                                                                    |        |
| (Applicant/Participant/Parent/Guardian/Caretaker Signature)                                                                                                    | Certification Signature Signature for GRiphts and Responsibilities Affidavit for Identity Affidavit for Identity Affidavit for Income REASON FOR LACK OF F                                                                                     | PROOF OF INCOME                                                                                                    |        |
| (Applicant/Participant/Parent/Guardian/Caretaker Signature)                                                                                                    | Certification Signature Signature for Rights and Responsibilities Affidavit for Identity Affidavit for Income Release of Information Certification Documents REASON FOR LACK OF F                                                              | PROOF OF INCOME                                                                                                    |        |
| (Applicant/Participant/Parent/Guardian/Caretaker Signature)                                                                                                    | Certification Signature Signature for Rights and Responsibilities Affidavit for Identity Affidavit for Income REASON FOR LACK OF F                                                                                                    | PROOF OF INCOME                                                                                                    |        |
| (Applicant/Participant/Parent/Guardian/Caretaker Signature)                                                                                                    | Certification Signature Signature for Rights and Responsibilities Affdavit for Identity Affdavit for Identity Release of Information Certification Documents *Affdavit for Income REASON FOR LACK OF F                                         | PROOF OF INCOME                                                                                                    |        |
| (Applicant/Participant/Parent/Guardian/Caretaker Signature)                                                                                                    | Certification Signature Signature for Rights and Responsibilities Affidavit for Identity Affidavit for Realency Release of Information Certification Documents *Affidavit for Income REASON FOR LACK OF F                                      | PROOF OF INCOME                                                                                                    | •      |
| ÷                                                                                                    | Certification Signature Signature for Signature for Rights and Responsibilities Affidavit for Idensity Affidavit for Income Release of Information Certification Documents REASON FOR LACK OF F                                                | PROOF OF INCOME                                                                                                    |        |
|                                                                                                    | Certification Signature Signature for Signature for Rights and Responsibilities Affidavit for Identity Affidavit for Income Release of Information Certification Documents *Affidavit for Income REASON FOR LACK OF F (Applicant/Participar)   | PROOF OF INCOME                                                                                                    | •      |
|                                                                                                    | Certification Signature Signature for Signature for Affidavit for Identity Affidavit for Income Release of Information Certification Documents Affidavit for Income REASON FOR LACK OF F (Applicant/Participan)                                | PROOF OF INCOME                                                                                                    | •      |
|                                                                                                    | Certification Signature Signature for Signature for Rights and Responsibilities Affidavit for Identity Affidavit for Readency Release of Information Certification Documents *Affidavit for Income REASON FOR LACK OF F (Applicant/Participan) | PROOF OF INCOME                                                                                                    |        |

Attachment 1 Page 12 of 16

 Return to the Income Information screen and choose the Scan Document button to scan the affidavit back into the system.

|                                                                                                    |                                                                              |                              |                                   |                                         | 2           | Income Info   | ormation 🔒 Cross rossro                                                                      |
|----------------------------------------------------------------------------------------------------|------------------------------------------------------------------------------|------------------------------|-----------------------------------|-----------------------------------------|-------------|---------------|----------------------------------------------------------------------------------------------|
| Home Family Services Sche                                                                                                 | duling <u>O</u> perations F <u>i</u> n                                       | ance <u>A</u> dministration  | <u>H</u> elp                      |                                         |             |               | Logo                                                                                         |
| Quick Links I                                                                                                    | Raven Famil<br>Family ID: F18200<br>157 Baltimore Drive<br>WRIGHTSVILLE BEAC | ily<br>D13449<br>H, NC 28480 | Robin                             |                                         |             |               | Robin Raven<br>Participant ID: 9540111<br>Age: 23 years and 11 mon<br>WIC Category: Pregnant |
| Certification                                                                                                    | Family Income                                                                |                              |                                   |                                         |             |               |                                                                                              |
| <ul> <li>✓ Family Demographics</li> <li>✓ Family Assessment</li> <li>✓ Participant Demographics</li> </ul>                | Family Size 🔶 No. of                                                         | Expected Infants Total F     | amily Size Family                 | Eligible                                |             |               |                                                                                              |
| <ul> <li>Income Information</li> </ul>                                                                                    | Family - Adjunct Pa                                                          | SNAP                         | M                                 | edicaid                                 | т           | ANF           | School Lunch                                                                                 |
| Anthro / Lab                                                                                                    | Robin Raven                                                                  |                              |                                   | )                                       |             |               |                                                                                              |
| ☆ Assigned Risk Factors<br>☆ Certification Signature<br>Certification Summary<br>Identification Document<br>Family Alerts | Income Details                                                               |                              |                                   |                                         |             |               | Total Items: 1 🌈                                                                             |
| Notes<br>Scanned Documents                                                                                                | Salary                                                                       | Proof Provi                  | Proof<br>ded with Affidavit       | Frequency<br>Twice-Monthly              | \$1.250     | Amount<br>.00 | Duration<br>24                                                                               |
| 💮 Care Plan                                                                                                    | ×                                                                            |                              |                                   | ,,,,,,,,,,,,,,,,,,,,,,,,,,,,,,,,,,,,,,, |             |               |                                                                                              |
| 🎁 Issue Benefits                                                                                                    |                                                                              |                              |                                   |                                         |             |               |                                                                                              |
| Journal of Transactions Subsequent Certification                                                                          | Zero Income Declar                                                           | ation Reason Compa           | <b>rison Frequency</b><br>Ionthly | <b>Total I</b><br>\$1,250.              | ncome<br>00 | Elig<br>\$1,  | <b>ibility Guideline Amount</b><br>506.00                                                    |
| 🔠 Scheduling System                                                                                                    |                                                                              |                              |                                   |                                         |             |               |                                                                                              |
| Family Appointments                                                                                                    | ▶ Income History                                                             |                              |                                   |                                         |             |               |                                                                                              |
| Quick Appointments<br>Clinic Master Calendar                                                                              |                                                                              |                              |                                   |                                         |             |               |                                                                                              |
|                                                                                                    |                                                                              |                              |                                   |                                         |             |               |                                                                                              |
|                                                                                                    | Scan Document Vie v D                                                        | locuments                    |                                   |                                         |             | Save          | Cancel Print Ineligibility                                                                   |
|                                                                                                    |                                                                              |                              |                                   |                                         |             |               |                                                                                              |

Don't Forget To Sav

### **Zero Income Declaration**

The Zero Income Declaration Reason field is required when the family reports zero income and Adjunctive Income Eligibility cannot be verified. For more information about Zero Income Declaration, see the Interim WIC Program Manual, Chapter 6B, Section 5, page 16.

A New Family

**Patriot Famil** 

#### Step One: Family Size

- Enter the number of members in the family in Family Size.
- Enter the number of expected infants in No. of **Expected Infants**, if applicable
- The values for Family Size and No. of Expected Infants are combined to indicate the Total Family Size.

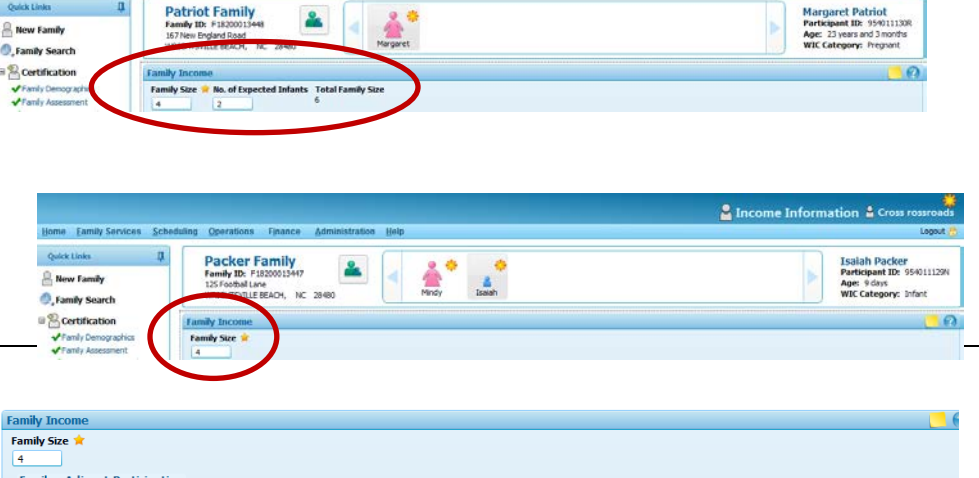

### Step Two: Self-Reported Adjunct Program Participation

- Within the Family Adjunct Participation grid, select all programs that the participant or parent/guardian/caretaker self-reports participating in (if any) for each family member that is participating in WIC.
- An "「" (for "self-reported") is displayed.

| R | amily Income    | Family Income   |              |      |              |  |  |  |  |  |  |
|---|-----------------|-----------------|--------------|------|--------------|--|--|--|--|--|--|
| 1 | Family Size 🖈   |                 |              |      |              |  |  |  |  |  |  |
|   | 4               |                 |              |      |              |  |  |  |  |  |  |
| ſ | Family - Adjunc | t Participation |              |      |              |  |  |  |  |  |  |
|   |                 | SNAP            | Medicaid     | TANF | School Lunch |  |  |  |  |  |  |
|   | Mindy Packer    | 🗹 🌖             | 🗹 🌖          |      |              |  |  |  |  |  |  |
|   | Isaiah Packer   | <b>Z s</b>      | <b>Z</b> (s) |      |              |  |  |  |  |  |  |

#### Note: SNAP = Food and Nutrition Services (FNS) Program (Food Stamps) TANF = Work First

### Step Three:

- Leave the Self Declared Income and Self Declared Income Range fields and the Income Details grid blank.
- Note that the Zero Income Declaration Reason field is disabled if an entry appears in the Self Declared Income or Self Declared Income Range fields.

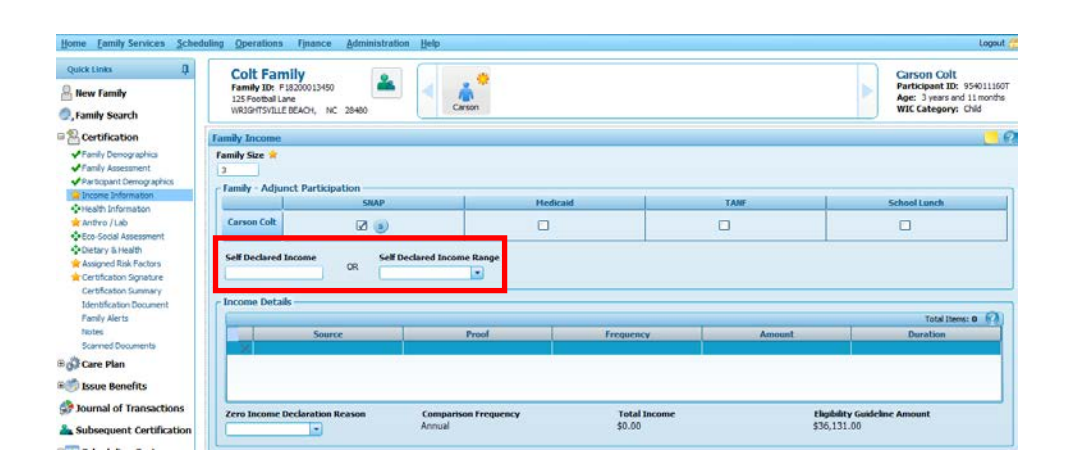

| Family Income                  |                                                             |                        |        |                        |                           |
|--------------------------------|-------------------------------------------------------------|------------------------|--------|------------------------|---------------------------|
| Family Size 🚖                  |                                                             |                        |        |                        |                           |
| SNA                            | P                                                           | Medicaid               | TANF   |                        | School Lunch              |
| Carson Colt                    |                                                             |                        |        |                        |                           |
| Self Declared Income           | Self Declared Income Range           24,000.00 - 25, 199.00 |                        |        |                        |                           |
| Income Details                 |                                                             |                        |        |                        | Total Items: 0 🕢          |
| Source                         | Proof                                                       | Frequenc               | y Amou | nt                     | Duration                  |
|                                |                                                             |                        |        |                        |                           |
| Zero Income Declaration Reason | Comparison Frequency<br>Annual                              | <b>Total</b><br>\$0.00 | Income | Eligibilit<br>\$36,131 | <b>y Guideline Amount</b> |

Zero Income Declaration Reason is disabled if an entry appears in the **Self Declared Income** or **Self Declared Income Range** fields

- Select "No Income" from the Zero Income Declaration Reason drop down list box.
- A green check mark displays at the top of the screen.
- Click Save. A status message displays indicating success and you are navigated to the next screen in the process.

| Colt Family<br>Family ID: F18200013450<br>125 Footbal Lane<br>WRIGHTSVILLE BEACH, NC 28480  | Carson                         |                        |             | Carson Colt<br>Participant ID: 954011160T<br>Age: 3 years and 11 months<br>WIC Category: Child |
|---------------------------------------------------------------------------------------------|--------------------------------|------------------------|-------------|------------------------------------------------------------------------------------------------|
| Family Income                                                                               |                                |                        |             |                                                                                                |
| Family Size 🚖                                                                               |                                |                        |             |                                                                                                |
| SNAP                                                                                        | Me                             | licaid                 | TANF        | School Lunch                                                                                   |
| Carson Colt                                                                                 |                                |                        |             |                                                                                                |
| Self Declared Income CR CR CR                                                               |                                |                        |             |                                                                                                |
| Income Details                                                                              |                                |                        |             | Total Items: 0 🕢                                                                               |
| Source                                                                                      | Proof                          | Frequency              | Amount      | Duration                                                                                       |
| Zero Income Declaration Reason                                                              | Comparison Frequency<br>Annual | Total Income<br>\$0.00 | Eli<br>\$30 | piblity Guideline Amount<br>5,131.00                                                           |
| Colt Family<br>Family ID: F18300013450<br>135 Forbital.com<br>ValorifyValle BEACH, NC 28480 | Corson                         |                        |             | Carson Colt<br>Participant ID: 994011507<br>Apr: 3 years and 11 months<br>WIC Category: Child  |
| Family Size Family Eligible                                                                 | 1                              |                        |             |                                                                                                |
| Carson Colt                                                                                 | Medica                         | d                      |             | School Lunch                                                                                   |
| Self Declared Income OR Self De                                                             | clared Income Range            |                        |             |                                                                                                |
| Income Details                                                                              |                                |                        |             | Total Items: 0                                                                                 |
| Source                                                                                      | Proof                          | Frequency              | Amount      | Duration                                                                                       |
| ×                                                                                           |                                |                        |             |                                                                                                |
| No Income                                                                                   | Annual                         | \$0.00                 | \$36,131.0  | 20                                                                                             |
| ► Income History                                                                            |                                |                        |             |                                                                                                |
| Scan Docuttent) (View Documents)                                                            |                                |                        | 5944        | Cancel Prost Instagability Instage                                                             |

Attachment 1 Page 16 of 16

(Blank page)